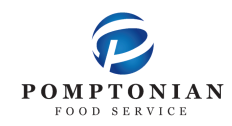

## **FD MealPlanner Instructions**

1. https://www.fdmealplanner.com/#menu/mp/Springfield

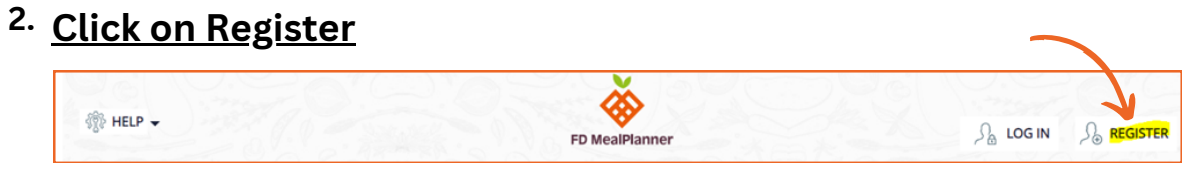

3. Enter information into required fields.

| Your Information                                                   |                                                         | Your Child's Information |  |
|--------------------------------------------------------------------|---------------------------------------------------------|--------------------------|--|
| First Name                                                         | Last Name                                               | Choose First name        |  |
| Anna                                                               | Escalona                                                | Ava                      |  |
| E-mail*                                                            | Phone Number                                            | Choose Last name         |  |
| anna@emailaddress.com                                              | 555-555-5555                                            | Escalona                 |  |
| Language                                                           | Password*                                               | Enter User Id            |  |
| English                                                            |                                                         | Change this avatar       |  |
| I agree to <u>Terms and Conditions</u> and <u>Privacy police</u> * | PLEASE INCLUDE AT LEAST & CHARACTERS, AT LEAST 1 NUMBER | Back NEXT                |  |

Select Language

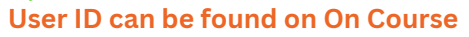

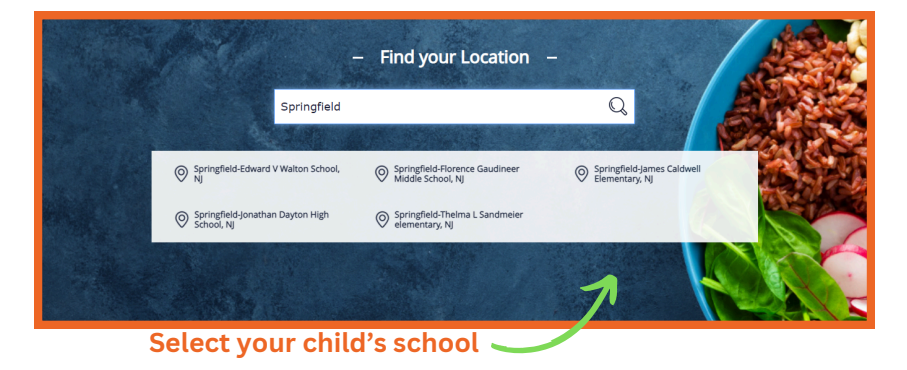

## 4. Once You Create an Account, Log in & Select Profile

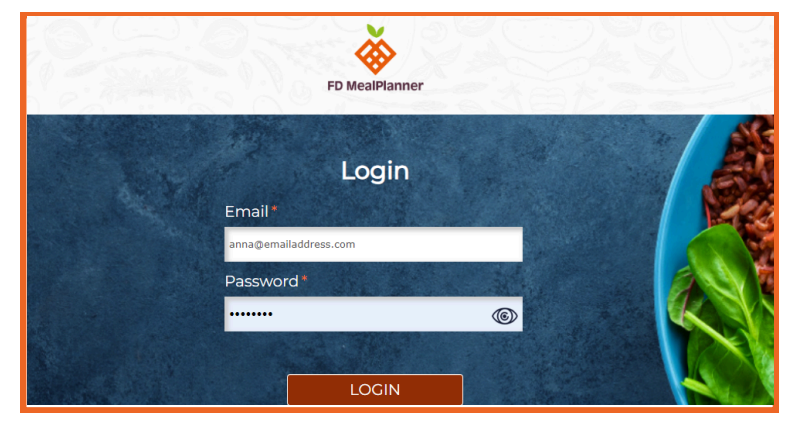

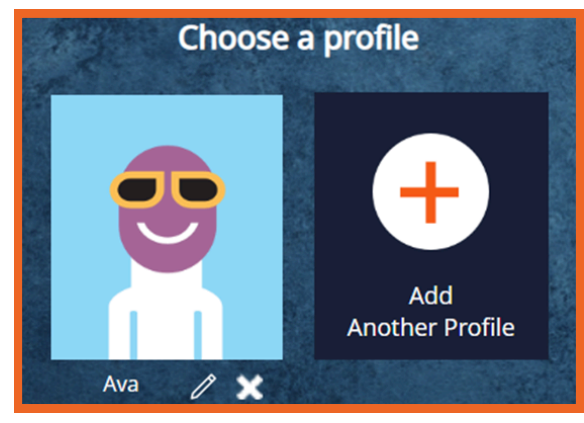

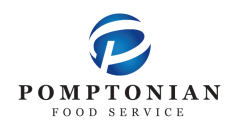

## **FD MealPlanner Instructions**

ញ្រាំ

- 5. Select Lunch
- 6. Select grade level, if applicable
- 7. Select Build & Order A Meal

|           | Please Select a Meal Period |  |
|-----------|-----------------------------|--|
| Breakfast | Lunch                       |  |

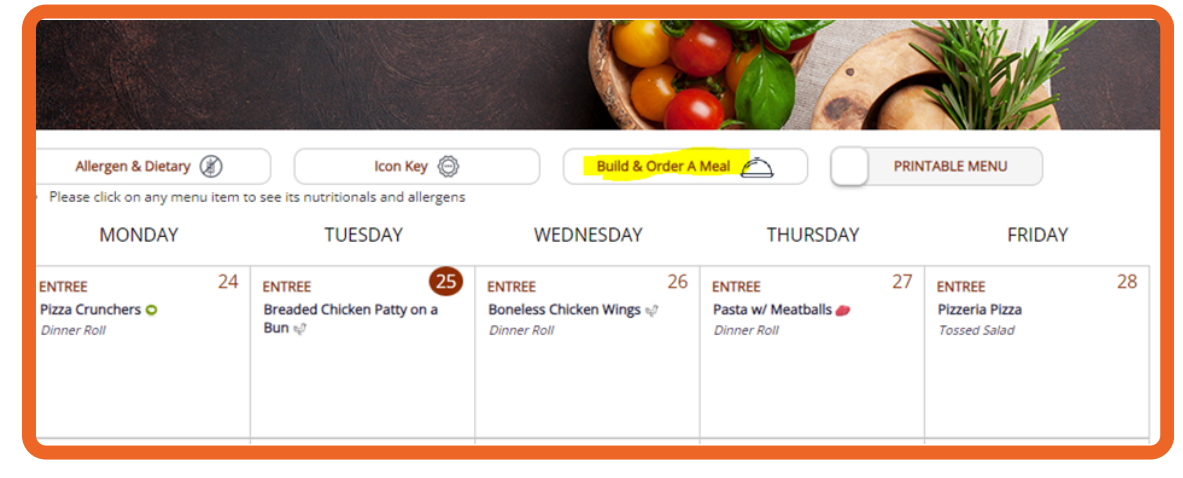

8. Select desired entrée and milk variety. Fruit and vegetable will automatically be provided.

| ENTREE (All sides come with the Entree's automatically) |          |
|---------------------------------------------------------|----------|
| Boneless Chicken Wings 🔄                                | QTY: 1 🗘 |
| ☑ Dinner Roll                                           | QTY: 1   |
| Bagel & Yogurt Bag                                      | QTY: 0   |
| Bagel                                                   | QTY: 0 🖨 |

- 9. Click "Add Items to Cart"
- 10. If ordering for the entire month, repeat steps 8 & 9 for each day of the month
- 11. Click on the cart icon, located on the top left of the screen
- 12. Click "Checkout"
- 13. Choose Delivery Method: Pickup
- 14. Select Pickup Point: This is your child's teacher
- 15. Choose Payment Mode: Enter your student's ID
- 16. Lastly, Click Place Order
  - ightarrow You can also pre-order your child's lunch on the FDMealPlanner App
  - Please add funds to your child's lunch account through MySchoolBucks
  - ightarrow Meals for the following day must be ordered no later than 10pm the night before
  - If your student will be absent on a day that lunch was ordered, please email the Food Service Director at pomptonian@springfieldschools.com before 8:30am on the morning the student is absent.